The Embedded-based Teach Pendant optimized for industrial robots.

# DTP10-P,D API Manual

DAINCUBE Corp. Intel Atom Base Windows System

FORM 140108F - 2018.01.15

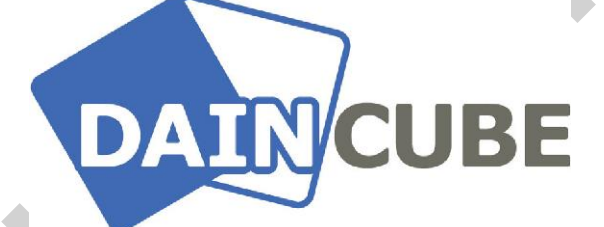

DTP10-P,D API manual Form 140108F-171206— January, 2018

DAINCUBE Corp. Web: <u>www.daincube.com</u> E-mail: sales@daincube.com Tel: 82-32-329-9783~4 Fax: 82-32-329-9785

#401-701, Bucheon TechnoPark 4-Danji, 655 Pyeongcheon-ro, Wonmi-gu, Bucheon-Si, Gyeonggi-Do, Republic of Korea

Copyright © 2005–2018 Daincube All rights reserved. Printed in the Republic of Korea

# Preface

#### **Copyright notice**

Copyright © 2005–2018 Daincube. All rights reserved.

Copying of this document, and giving it to others and the use or communication of the Contents thereof, is forbidden without express authority. Offenders are liable to the payment of damages.

All rights are reserved in the event of the grant of a patent or the registration of a utility model or design.

#### Important information

This documentation is intended for qualified audience only. The product described herein is not an end user product. It was developed and manufactured for further processing by trained personnel.

#### Disclaimer

Although this document has been generated with the utmost care no warranty or liability for correctness or suitability for any particular purpose is implied. The information in this document is provided "as is" and is subject to change without notice.

#### Trademarks

All used product names, logos or trademarks are property of their respective owners.

#### **Product support**

DAINCUBE Corp. Web: www.daincube.com E - MAIL: sales@daincube.com

#### Safety precautions

Be sure to observe all of the following safety precautions.

Strict observance of these warning and caution indications are a MUST for preventing accidents, which could result in bodily injury and substantial property damage. Make sure you fully understand all definitions of these terms and related symbols given below, before you proceed to the manual.

#### Safety precautions

The following symbols may be used in this specification:

# \land Warning:

Warnings indicate conditions that, if not observed, can cause personal injury.

# A Caution :

Cautions warn the user about how to prevent damage to hardware or loss of data.

## 

Notes call attention to important information that should be observed.

# **Revision history**

| Revision    | Data       | Comment             |
|-------------|------------|---------------------|
| Version 1.0 | 2019.03.06 | Preliminary version |
|             |            |                     |
|             |            |                     |
|             |            |                     |
|             |            |                     |
|             |            |                     |
|             |            |                     |
|             |            |                     |
|             |            |                     |
|             |            |                     |
|             |            |                     |
|             |            |                     |
|             |            |                     |
|             |            |                     |
|             |            |                     |
|             |            |                     |
|             |            |                     |
|             |            |                     |
|             |            |                     |
|             |            |                     |
|             |            |                     |
|             |            |                     |
|             |            |                     |
|             |            |                     |
|             |            | ·                   |
|             |            |                     |
|             |            |                     |
|             |            |                     |
|             |            |                     |
|             |            |                     |
|             |            |                     |
|             |            |                     |
|             |            |                     |

# Contents

| 1. I | ntroduction                                                            | 5 |
|------|------------------------------------------------------------------------|---|
| 2. 9 | Serial Daemon application                                              | 5 |
| 2.1. | Use Keypad                                                             | 5 |
| 2.1  | .1. Example                                                            | 6 |
| 2.2. | Use LED, Buzzer                                                        | 7 |
| 2.2  | 2.1. Keybd_event(BYTE bVk, BYTE bScan, DWORD dwFlags, PTR dwExtraInfo) | 7 |
| 2.2  | 2.2. Example                                                           | 8 |
| 3. I | Jsing Serial function                                                  | B |
| 3.1. | COM Port Open(), Close()                                               | 8 |
| 3.2. | Send()1                                                                | 0 |
| 3.3. | Receive()1                                                             | 1 |
| 4. I | How to control ETC driver12                                            | 2 |
| 4.1. | Example using LED1                                                     | 2 |
| 4.2. | Example using Buzzer1                                                  | 3 |
| 4.3. | Examples using Keypad14                                                | 4 |
| 5. I | How to build of Serial Daemon project10                                | 6 |
| 5.1. | Project open1                                                          | 6 |
| 5.2. | Project build1                                                         | 8 |

# 1. Introduction

This document describes the DTP10-P,D's Key, LED, Buzzer (ETC driver) to help you develop your application more easily. Daincube provides all device drivers and examples for application developers.

# 2. Serial Daemon application

You can easily use "Keypad, LED and Buzzer" of DTP10-P,D through "Serial Damon application. To use "Keypad, LED and Buzzer", "Serial Daemon application" must be running. If not, please refer to "User's manual" document.

DTP10-P,D's "Keypad, LED, Buzzer" are mapped to keyboard value for convenience. You can easily develop applications using the Keyboard processing structure.

"Keypad" can receive the keypad value using the keyboard processing structure. "LED, Buzzer" can control "LED, Buzzer" by generating "Virtual Keyboard Event" with each mapped Keycode value.

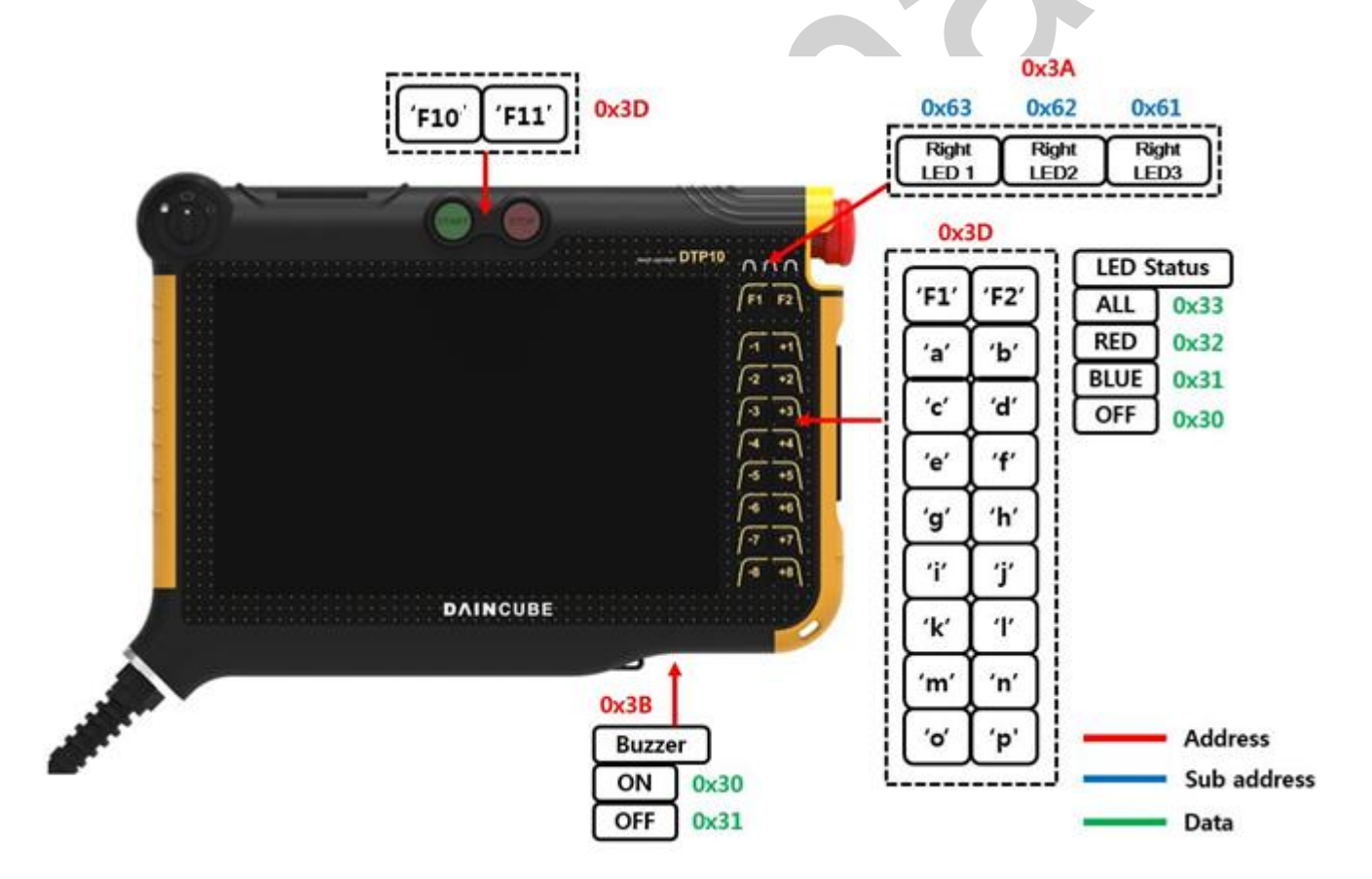

# 2.1. Use Keypad

DTP10-P,D's keypads operate the same as the keyboard, so you can use the structure that receives and processes the keyboard value. If you press the keypad, key event of keyboard will occur as below.

## 2.1.1. Example

```
BOOL CserialDlg::PreTranslateMessage(MSG* pMsg)
{
 // TODO: Add your specialized code here and/or call the base class
 BOOL bHandled = FALSE;
 switch (pMsg->message) {
    case WM_DESTROY:
      break;
    case WM_KEYUP:
      if(pMsg->wParam == VK_F6) {
..... ellipsis
     }
      break;
    case WM_KEYDOWN:
      if(pMsg->wParam == VK_F6) {
..... ellipsis
     }
     break;
    default:
      break;
 }
 return CDialog::PreTranslateMessage(pMsg);
```

# 2.2. Use LED, Buzzer

DTP10-P,D LED and Buzzer can generate "Virtual Keyboard Event" to control LED and Buzzer.

Control LED and Buzzer through each mapped keycode and up/down.

\* LED and Buzzer should be delayed by 1ms before transferring to the serial port since the timer interrupt is confirmed in 1ms cycle.

| Device     | Color | Virtual Key code | Virtual Key Flags (up/Down) |
|------------|-------|------------------|-----------------------------|
|            | Blue  | 0xCA             |                             |
| Right LED1 | Red   | 0xCB             |                             |
|            | ALL   | 0xCC             |                             |
|            | Blue  | 0xCD             | ON : 0x0                    |
| Right LED2 | Red   | 0xCE             |                             |
|            | ALL   | 0xCF             | OFF : KEYEVENTF_KEYUP       |
|            | Blue  | 0xD0             |                             |
| Right LED3 | Red   | 0xD1             |                             |
|            | ALL   | 0xD2             |                             |
| Buzzer     |       | 0xD3             | · ·                         |

# 2.2.1. Keybd\_event(BYTE bVk, BYTE bScan, DWORD dwFlags, PTR dwExtraInfo)

## 1. Parameter

ЬVК

Virtual Key Code value

bScan

Hardware Scan Code value

dwFlags

Operation Specification Flag value

dwExtraInfo

Additional Information value

## 2.2.2. Example

```
void CserialDlg::OnBnClickedBtLed1()
{
  // TODO: Add your control notification handler code here
  keybd_event(0xC3,0,0,0);
                                      // Left LED1 - ALL - ON
  Sleep(500);
  keybd_event(0xC3,0,KEYEVENTF_KEYUP,0); // Left LED1 - ALL - OFF
  Sleep(500);
}
void CserialDlg:: OnBnClickedBtBuzzer ()
{
  // TODO: Add your control notification handler code here
  keybd_event(0xD3,0,0,0);
                                       // Buzzer - ON
  Sleep(500);
  keybd_event(0xD3,0,KEYEVENTF_KEYUP,0); // Buzzer - OFF
  Sleep(500);
```

# 3. Using Serial function

Is it technique for controlling the keypad, LED, Buzzer through the application's serial program. If you can not use Keypad, LED and Buzzer through "Serial Daemon Application", use Keypad, LED and Buzzer easily with Serial protocol.

# 3.1.COM Port Open(), Close()

Open and close Serial COM port to enable DTP10-P,D's Key, LED and Buzzer operation.

# Port

Serial port name to use as Serial Daemon.

## Baudrate

The baudrate of the serial port.

#### Parity

Parity method of serial port.

## Databit

Databit of serial port.

## Stopbit

Stopbit of serial port.

# 2. Return value

If serial port open success, return handle, If serial port open fail, return 0.

# 3. Description

DTP10-P,D is additional functions are controlled through serial. Through this manual, you can easily understand Daincube's sample application.

# 4. Requirement

| Function  | Header   | Reference code |
|-----------|----------|----------------|
| CMycomm() | Mucommh  | Mucomm con     |
| Create()  | Wycomman | мусоппп.срр    |

# 5. Example

```
void CserialDlg::OnBnClickedBtConnect()
{
                   // Close COM port
   if(comport_state) {
   if(m_comm) {
    m_comm->Close();
    m_comm = NULL;
    comport_state=false;
        // Initial COM port
 } else {
   Bit"),_T("1 Bit"));
   if( m_comm->Create(GetSafeHwnd()) != 0 ) {
    comport_state=true;
   } else {
    AfxMessageBox(_T("COM PORT OPEN ERROR!"));
   }
 }
```

# 3.2. Send()

DTP10-P,D's LED, Buzzer for use to transmit the serial packet.

BOOL CMycomm::Send(char \*outbuf, DWORD \*len);

## 1.Parameter

outbuf

The buffer of the serial packet to be transmitted.

len

The buffer length of the serial packet to be transmitted.

## 2. Return value

If serial transmit success, return 1. If serial transmit fail, return 0.

## 3. Description

To turn on or off the LED or Buzzer, control by sending serial packet.

## 4. Requirement

| Function | Header   | Reference code |  |
|----------|----------|----------------|--|
| Send()   | Mycomm.h | Mycomm.cpp     |  |

## 5. Example

```
void CserialDlg::OnBnClickedBtLed1()
{
 // TODO: Add your control notification handler code here
 char buf_printf[10] = {0, };
 unsigned int crc_buf;
 DWORD dwBytes = 0;
 buf_printf[0] = STX;
                           // STX
 buf_printf[1] = MOD_SET;
                              // MOD (get : 0x10, set : 0x11)
 buf_printf[2] = SEL_LED;
                              // SEL (LED : 0x3A)
 buf_printf[3] = LEFT_LED1;
                                // Data1
 buf_printf[4] = LED_BLUE; // Data2 (off : 0x30, blue : 0x31, red : 0x32, all : 0x33)
 buf_printf[5] = DATA_RESERVED; // Data3 (Reserved : 0x20)
  crc_buf = crc16_append(buf_printf,6);
 buf_printf[6] = (char)(crc_buf>>8)&0xff;
  buf_printf[7] = (char)crc_buf&0xff;
  buf_printf[8] = ETX;
                             // ETX
```

 $buf_printf[9] = ' U';$ 

dwBytes = strlen(buf\_printf); m\_comm->Send(buf\_printf, &dwBytes);

# 3.3. Receive()

DTP10-P,D receives a serial packet for use of key

int CMycomm::Receive(LPSTR inbuf, int len);

#### 1. Parameter

inbuf

The buffer of the serial packet to receive.

#### len

The buffer length of the serial packet to receive.

## 2. Return value

If serial packet receive success, return length of packet. If serial packet receive fail, return 0 or -1.

## 3. Description

Key receives and controls serial packet.

#### 4. Requirement

| Function  | Header   | Reference code |
|-----------|----------|----------------|
| Receive() | Mycomm.h | Mycomm.cpp     |

## 5. Example

```
LRESULT CserialDlg::OnReceive(WPARAM length, LPARAM lpara)
{
    if(m_comm && comport_state) {
        while(length--)
        {
            m_comm->Receive(&g_Receive_Buffer[g_Head_Pointer],1);
            if(g_Head_Pointer >= BUFF_MAX-1)
            g_Head_Pointer = 0;
            else
```

```
g_Head_Pointer++;
}
}
return 0;
```

# 4. How to control ETC driver

# 4.1. Example using LED

Control the LED of DTP10-L by using serial daemon program provided by Daincube.

- Serial COM port open
- Packet buffer create.
- CRC create and fill in the packet buffer.
- Transmit serial packet
- Serial COM port close

You can control LED of DTP10-P,D by transmit serial packet as below

| STX   | MOD   | SEL   | DATA1 | DATA2 | DATA3 | CRC_H | CRC_L | ETX   |
|-------|-------|-------|-------|-------|-------|-------|-------|-------|
| 0x02  | 0x11  | 0x3A  | 0x63  | 0x33  | 0x20  | 0xXX  | 0xXX  | 0x03  |
| 1BYTE | 1BYTE | 1BYTE | 1BYTE | 1BYTE | 1BYTE | 1BYTE | 1BYTE | 1BYTE |

 $MOD : MOD\_GET = 0x10, MOD\_SET = 0x11$ 

SEL : SEL\_LED = 0x3A

{

DATA1 : RIGHT\_LED1 = 0x61, RIGHT\_LED2 = 0x62, RIGHT\_LED3 = 0x63

DATA2 : LED\_OFF = 0x30, LED\_BLUE = 0x31, LED\_RED = 0x32, LED\_ALL\_ON = 0x33

DATA3 : DATA\_RESERVED = 0x20

```
void CserialDlg::OnBnClickedBtLed1()
```

```
// TODO: Add your control notification handler code here
char buf_printf[10] = {0, };
unsigned int crc_buf;
DWORD dwBytes = 0;
static char i = 0;
buf_printf[0] = STX; // STX
buf_printf[1] = MOD_SET; // MOD (get : 0x10, set : 0x11)
buf_printf[2] = SEL_LED; // SEL (LED : 0x3A)
buf_printf[3] = RIGHT_LED1; // Data1
if ( i == 3 )
    buf_printf[4] = LED_OFF; // Data2 (off : 0x30, blue : 0x31, red : 0x32, all : 0x33)
```

```
else
buf_printf[4] = LED_BLUE + i;
buf_printf[5] = DATA_RESERVED; // Data3 (Reserved : 0x20)
crc_buf = crc16_append(buf_printf,6);
buf_printf[6] = (char)(crc_buf>>8)&0xff;
buf_printf[7] = (char)crc_buf&0xff;
buf_printf[7] = (char)crc_buf&0xff;
buf_printf[8] = ETX; // ETX
buf_printf[9] = '\U0';
dwBytes = strlen(buf_printf);
m_comm->Send(buf_printf, &dwBytes);
```

# 4.2. Example using Buzzer

Control the Buzzer of DTP10-P,D by using serial daemon program provided by Daincube.

- Serial COM port open
- Packet buffer create.
- CRC create and fill in the packet buffer.
- Transmit serial packet.
- Serial COM port close

You can control Buzzer of DTP10-P,D by transmit serial packet as below.

| STX   | MOD   | SEL   | DATA1 | DATA2 | DATA3 | CRC_H | CRC_L | ETX   |
|-------|-------|-------|-------|-------|-------|-------|-------|-------|
| 0x02  | 0x11  | 0x3B  | 0x31  | 0x20  | 0x20  | 0xXX  | 0xXX  | 0x03  |
| 1BYTE | 1BYTE | 1BYTE | 1BYTE | 1BYTE | 1BYTE | 1BYTE | 1BYTE | 1BYTE |

 $MOD : MOD_GET = 0x10, MOD_SET = 0x11$ 

SEL : SEL\_BUZZ = 0x3B

DATA1 : BUZZ\_OFF = 0x30, BUZZ\_ON = 0x31

DATA2 : 0x20 = DATA\_RESERVED

DATA3 : 0x20 = DATA\_RESERVED

```
void CserialDlg::OnBnClickedBtBuzzer()
```

```
{
  // TODO: Add your control notification handler code here
  char buf_printf[10] = {0, };
  unsigned int crc_buf;
  DWORD dwBytes = 0;
  static char i = 0;
  buf_printf[0] = STX;
                        // STX
  buf_printf[1] = MOD_SET; // MOD (get : 0x10, set : 0x11)
  buf_printf[2] = SEL_BUZZ; // SEL (BUZZ : 0x3B)
  if(i == 0)
    buf_printf[3] = BUZZ_ON; // Data1 (off : 0x30, on : 0x31)
  else
    buf_printf[3] = BUZZ_OFF;
  buf_printf[4] = DATA_RESERVED; // Data2 (Reserved : 0x20)
  buf_printf[5] = DATA_RESERVED; // Data3 (Reserved : 0x20)
  crc_buf = crc16_append(buf_printf,6);
  buf_printf[6] = (char)(crc_buf>>8)&0xff;
  buf_printf[7] = (char)crc_buf&0xff;
  buf_printf[8] = ETX;
                           // ETX
  buf_printf[9] = 'W0';
  dwBytes = strlen(buf_printf);
  m_comm->Send(buf_printf, &dwBytes);
```

# 4.3. Examples using Keypad

Receive keypad event of DTP10-P,D by using serial daemon program provided by Daincube.

- Serial COM port open
- Packet buffer create.
- CRC create and fill in the packet buffer.
- Receive serial packet.
- Receive packet check and parsing.
- Serial COM port close.

You can check the keypad status of DTP10-P,D by transmit/receive serial packet as below.

| STX   | MOD   | SEL   | DATA1 | DATA2 | DATA3 | CRC_H | CRC_L | ETX   |
|-------|-------|-------|-------|-------|-------|-------|-------|-------|
| 0x02  | 0x10  | 0x3D  | 0x30  | 0x33  | 0x30  | 0xXX  | 0xXX  | 0x03  |
| 1BYTE | 1BYTE | 1BYTE | 1BYTE | 1BYTE | 1BYTE | 1BYTE | 1BYTE | 1BYTE |

```
MOD : MOD_GET = 0x10

SEL : SEL_KEYPAD = 0x3D

DATA1 : KEYPAD_UP = 0x30, KEYPAD_DOWN = 0x31

DATA2 : KEY_A = 30, KEY_B = 48, KEY_C = 46, KEY_D = 32, KEY_E = 18, KEY_F = 33, KEY_G = 34,

KEY_H = 35, KEY_I = 23, KEY_J = 36, KEY_K = 37, KEY_L = 38, KEY_M = 50, KEY_N = 49,

KEY_O = 24, KEY_P = 25, KEY_F1 = 59, KEY_F2 = 60, KEY_F10 = 68, KEY_F11 = 87

DATA3 : DATA_RESERVED = 0x20
```

```
UINT CserialDlg::OperThread(LPVOID aParam)
{
  CserialDlg *dlg = (CserialDlg*)aParam;
  unsigned int crc_buf;
  DWORD keyevent_buf;
  while(dlg->g_Is_Thread_Run)
  {
    ..... ellipsis
    if ( ((dlg->g_Packet_Buffer[0] != STX) || (dlg->g_Packet_Buffer[8] != ETX)) ){ //STX, ETX Check
      continue;
    }
    if(dlg->g_Packet_Buffer[1] != MOD_GET){ //MOD Check
      continue;
    }
    if ( dlg->g_Packet_Buffer[2] != SEL_KEYPAD ){ // SEL (KEY : 0x3D)
      continue;
    }
    crc_buf = dlg->crc16_append(dlg->g_Packet_Buffer,6);
    if((dlg->g_Packet_Buffer[6]!=(char)((crc_buf>>8)&0xff)) || (dlg-
>g_Packet_Buffer[7]!=(char)(crc_buf&0xff))){ //CRC Check
      continue;
    }
    if ( dlg->g_Packet_Buffer[3] == KEYPAD_DOWN ) { // Key DOWN
      keyevent_buf = 0;
```

```
}
  else if ( dlg->g_Packet_Buffer[3] == KEYPAD_UP ) { // Key UP
    keyevent_buf = KEYEVENTF_KEYUP;
  }
  switch ( dlg->g_Packet_Buffer[4] ) {
    case KEY_A : keybd_event(0x41,0,keyevent_buf,0); break;
    case KEY_B : keybd_event(0x42,0,keyevent_buf,0); break;
    case KEY_C : keybd_event(0x43,0,keyevent_buf,0); break;
    case KEY_D : keybd_event(0x44,0,keyevent_buf,0); break;
    case KEY_E : keybd_event(0x45,0,keyevent_buf,0); break;
    case KEY_F : keybd_event(0x46,0,keyevent_buf,0); break;
    case KEY_G : keybd_event(0x47,0,keyevent_buf,0); break;
    case KEY_H : keybd_event(0x48,0,keyevent_buf,0); break;
    case KEY_I : keybd_event(0x49,0,keyevent_buf,0); break;
    case KEY_J : keybd_event(0x4A,0,keyevent_buf,0); break;
    case KEY_K : keybd_event(0x4B,0,keyevent_buf,0); break;
    case KEY_L : keybd_event(0x4C,0,keyevent_buf,0); break;
    case KEY_M :keybd_event(0x4D,0,keyevent_buf,0); break;
    case KEY_N : keybd_event(0x4E,0,keyevent_buf,0); break;
    case KEY_O : keybd_event(0x4F,0,keyevent_buf,0); break;
    case KEY_P : keybd_event(0x50,0,keyevent_buf,0); break;
    case KEY_F1 : keybd_event(0x70,0,keyevent_buf,0); break;
    case KEY_F2 : keybd_event(0x71,0,keyevent_buf,0); break;
    case KEY_F10 : keybd_event(0x79,0,keyevent_buf,0); break;
    case KEY_F11 : keybd_event(0x7A,0,keyevent_buf,0); break;
  }
}
return 0:
```

# 5. How to build of Serial Daemon project

# 5.1. Project open

Open it using Visual Studio to modify Serial Daemon provided by Daincube. Select File -> Open -> Project/Solution.

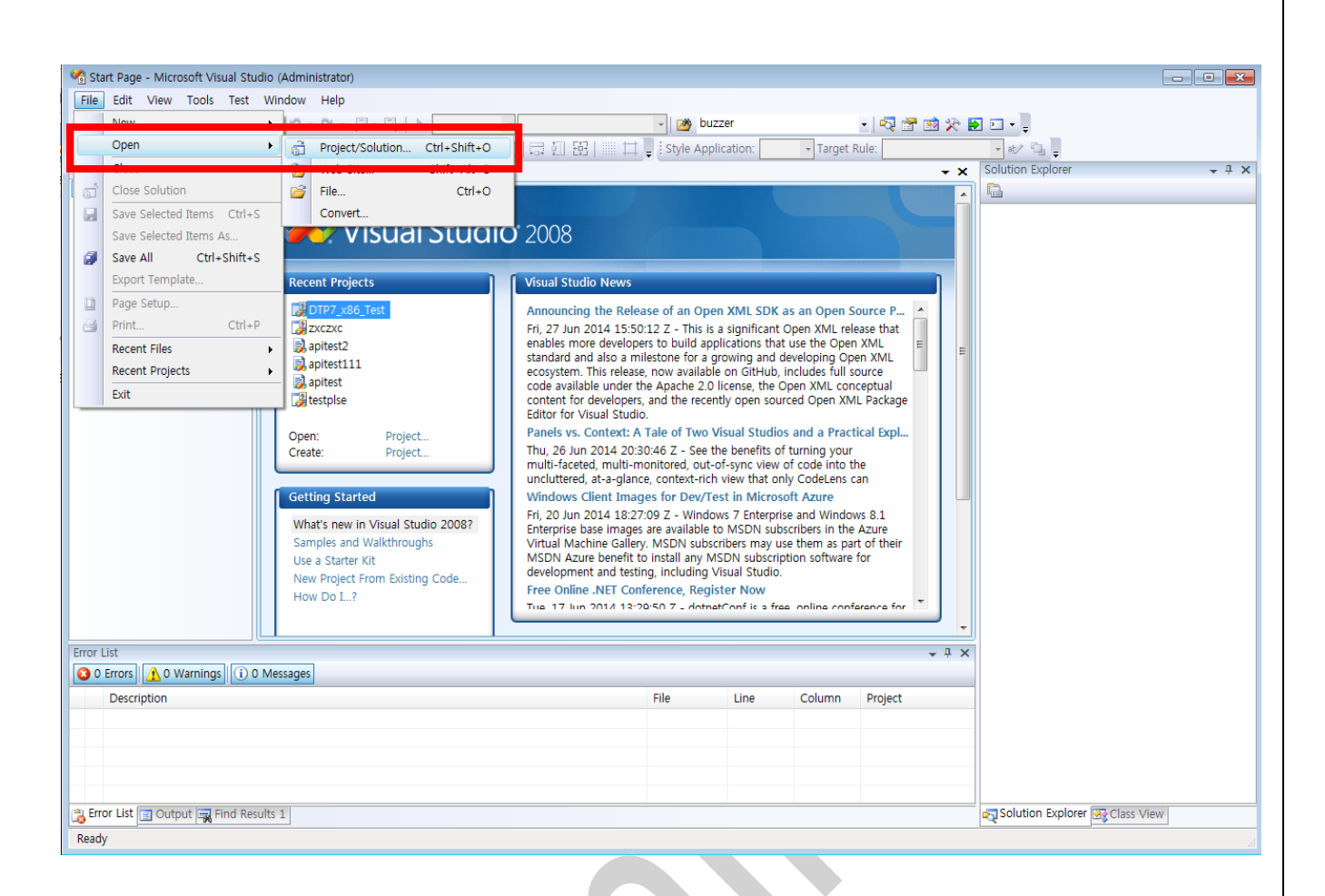

Select "02\_DTP10-D\_SW or 02\_DTP10-P\_SW >> 03\_Example >> 01\_DTP10-PD\_SerialDaemon\_V1.0.0 >> serial.sln Solution files.

| 길 Debug           | 2015-06-01 오후 | 파일 폴더            |      |
|-------------------|---------------|------------------|------|
| 퉬 Release         | 2015-06-01 오후 | 파일 폴더            |      |
| 퉬 serial          | 2015-06-01 오후 | 파일 폴더            |      |
| 🍃 serial, sln     | 2015-03-13 오후 | Microsoft Visual | 1KB  |
| 🚴 serial, suo 🔄 🔄 | 2015-05-26 오후 | Visual Studio So | 46KB |

When the sample project open is success, the following screen is displayed.

| 🍫 serial - Microsoft Visual Studio (Administrator) |                                                       |                              |
|----------------------------------------------------|-------------------------------------------------------|------------------------------|
| <u>File Edit View Project Build Debug Tools</u>    | Test Window Help                                      |                              |
| 🔁 • 🖽 • 📂 🖬 🌒 🗼 🛍 🛍 🕫 • 🤊 • 🖓 • .                  | 🛛 🗸 🖳 🕨 Release 🔹 Win32 🔹 📴 receive 🔹 🗖 🔂 🛠 🛃 🖸 🗸 🛫   |                              |
|                                                    | · · · · · · · · · · · · · · · · · · ·                 |                              |
| Solution Explorer - Solution 'serial' (1 4 ×       | /serialDlg.cpp                                        | Resource View - serial - 4 × |
| Solution 'serial' (1 project)                      | (Global Scope) -                                      |                              |
| 🖉 🗁 🚰 serial                                       | □// serialDig.cpp : implementation file               |                              |
| Header Files                                       |                                                       |                              |
| >>>>>>>>>>>>>>>>>>>>>>>>>>>>>>>>>>>>>>             | #include "stdafx.h"<br>#include "serial.h"            |                              |
| serial.h                                           | #include "serialDig.h"<br>#include "stdic.h"          |                              |
| stdafx.h                                           | #include "stdlib.h"                                   |                              |
| h targetver.h                                      | □ #ifdef _DEBUG                                       |                              |
| erial.ico                                          | #oornie new besoullnew                                |                              |
| 🚮 serial.rc                                        | //KEYPAD                                              |                              |
| Source Files                                       | #define KEY_A 30<br>#define KEY_B 48                  |                              |
| - Mycomm.cpp                                       | #define KEY_C 46<br>#define KEY_D 32                  | Properties 🗸 म 🗙             |
| ••••••••••••••••••••••••••••••••••••••             | #define KEY_E 18<br>#define KEY_F 33                  |                              |
| stdafx.cpp                                         | #define KEY_6 34<br>#define KEY_H 35                  | 2↓   □                       |
| Error ReadMe.txt                                   | #define KEY_I 23<br>#define KEY_I 36                  |                              |
|                                                    | #define KEY_K 37<br>#define KEY I 38                  |                              |
|                                                    | #define KEY_DOWN 108                                  |                              |
|                                                    | #define KEV_RIGHT 106                                 |                              |
|                                                    |                                                       |                              |
|                                                    | ≠0eFTHe KEY_F2 00 mi →                                |                              |
|                                                    | Output 🗸 🗸 🤿                                          | <                            |
|                                                    | Show output from:                                     |                              |
|                                                    |                                                       |                              |
|                                                    |                                                       |                              |
|                                                    |                                                       |                              |
|                                                    |                                                       |                              |
|                                                    |                                                       |                              |
|                                                    |                                                       |                              |
|                                                    |                                                       |                              |
|                                                    |                                                       |                              |
| Solution Explorer Class View                       | 🐉 Error List 📜 Call Browser 🔄 Output 🖼 Find Results 1 |                              |
| Ready                                              | Ln 1                                                  | Col 1 Ch 1 INS               |
|                                                    |                                                       |                              |

# 5.2. Project build

Click to Build -> Build Solution. When finished, the following screen appears in the output window.

| 1  | serial - Microsoft Visual Studio (Ad | ministrator) |                                                                                                    |                        |                  |
|----|--------------------------------------|--------------|----------------------------------------------------------------------------------------------------|------------------------|------------------|
| F  | le Edit View Proiect Build           | Debug Tools  | Test Window Help                                                                                                    |                        |                  |
| 趉  | Build Solution Ctrl+Shift+B          | 19 - (11 - 1 | 🛛 🗸 🕼 🕨 Release 🔹 Win32 🔹 🎯 receive 🔹 🔩 😭 😒 🏷 🛃 🖸 🗸                                                                                           |                        |                  |
|    | Rebuild Solution                     |              | [國 왕 씨 本 [ 幸 幸 ] 물 열 [ 그 문 다 원 다 원 타 원 다 -                                                                                                    |                        |                  |
|    | Clean Solution                       | (1 🔻 🕂 🗙     | serialDlg.cpp                                                                                                    | Resource View - serial | <b>-</b> ₽ ×     |
|    | Build serial                         |              | (Global Scone)                                                                                                    | 🔲 🕀 🎦 serial           |                  |
|    | Rebuild serial                       |              | #define LEFT_LED3 0x43                                                                                                    |                        |                  |
|    | Clean serial                         |              | #define RIGHT_LED1 0x61 // // // // // // // // // // // // //                                                                                |                        |                  |
|    | Project Only                         |              | #define RIGHT_LED3 0x63                                                                                                    |                        |                  |
|    | Profile Guided Optimization          |              | #derine LEU_ALL UX7F                                                                                                    |                        |                  |
|    | Batch Build                          |              | //SERIAL<br>#define_STX0x02                                                                                                    |                        |                  |
|    | Configuration Manager                |              | #define HOD_GET 0x10                                                                                                    |                        |                  |
| ٨  | Compile Ctrl+F7                      |              | #define SELLED 0x3A                                                                                                    |                        |                  |
|    | 📈 ReadMe.txt                         | ,            | #define SEL_BUZZ 0x38<br>#define SEL_SWITCH 0x30                                                                                              |                        |                  |
|    |                                      |              | #define SEL_KEYPAD 0x3D                                                                                                    |                        |                  |
|    |                                      |              | #define DATA_RESERVED UX20<br>#define ETX 0x03                                                                                                | Properties             | • <sup>‡</sup> X |
|    |                                      |              | #define KEYPAD_UP 0x30                                                                                                    |                        |                  |
|    |                                      |              | #define KEYPAD_DOWN 0x31                                                                                                    |                        |                  |
|    |                                      |              | #define EMG_STOP 0x33                                                                                                    |                        |                  |
|    |                                      |              | #define ENABLE_ON 0x30<br>#define ENABLE DEE 0x33                                                                                             |                        |                  |
|    |                                      |              | #define SELECT_LOOP 0x30                                                                                                    |                        |                  |
|    |                                      |              | #define SELECT_MANDAL_UX31<br>#define SELECT_SINGLE_UX32                                                                                      |                        |                  |
|    |                                      |              | #define LED_OFF 0x30 #define LED_BLUE 0x31                                                                                                    |                        |                  |
|    |                                      |              | #define LED_RED 0x32                                                                                                    |                        |                  |
|    |                                      |              |                                                                                                    |                        |                  |
|    |                                      |              | Output 🗸 🗸 🤟                                                                                                    | <                      |                  |
|    |                                      |              | Show output from: Build 🔹 🖓 🕼 🖄 🛼 😨                                                                                                    |                        |                  |
|    |                                      |              | <pre>PArcrosoft (W) windows (W) Resource compiler Version 6.0.5724.0<br/>1&gt;Copyright (C) Microsoft Corporation. All rights reserved.</pre> | ^ <b></b>              |                  |
|    |                                      |              | 1>Linking<br>1>@enerating.code                                                                                                    |                        |                  |
|    |                                      |              | 1>Finished generating code                                                                                                    |                        |                  |
|    |                                      |              | 1-Build log was saved at "file://c:Wisers#HDNG#Documents#Visual Studio 2008#Projects#DTP7-PD_SerialDemon_V1.1#serial#Release#Build.c          |                        |                  |
|    |                                      |              | Build: 1 succeeded, 0 failed, 0 up-to-date, 0 skipped                                                                                         | =                      |                  |
|    |                                      |              |                                                                                                    | -                      |                  |
|    | Solution Explorer                    | N            | III     Front List >= Call Browson == Output == Find Results 1                                                                                | -                      |                  |
| P. | ild succooded                        |              |                                                                                                    | Col 1 Ch 1             | TNIC             |
|    | nu succedeu                          |              | LI 34                                                                                                    | COT CIT                | INS              |